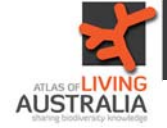

## ALA User Guide 1: Finding the species recorded in your area

Begin at the Atlas of Living Australia homepage and click on the Explore by location tile.

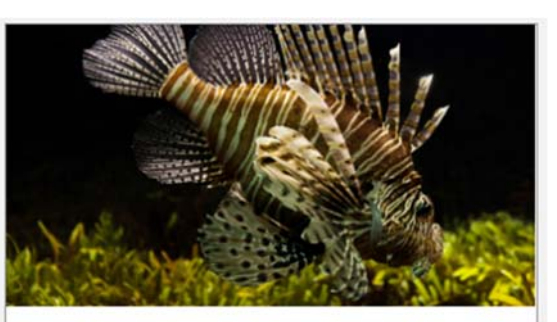

Explore by location Browse species by pre-defined region or by location.

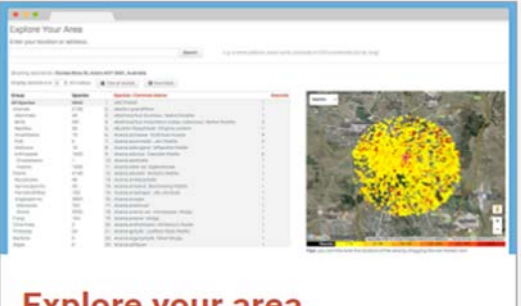

Select "Explore your area".

Explore your area

Simply enter an address or location to find the recorded species nearby. You can set the size of the search area and download the results.

Once you enter your postcode or address, a map will appear with coloured dots showing the occurrence records. You can alter the radius of the circle.

| Entervour location of     | r addrees         |                                           |                                      |                           |
|---------------------------|-------------------|-------------------------------------------|--------------------------------------|---------------------------|
| 2601                      |                   | S arch                                    | E.g. a street address, place name, p | ostcode or GPS c          |
|                           |                   |                                           |                                      |                           |
| Showing records for: Bald | dessin Cres, Canb | erra ACT 2601, Australia                  |                                      |                           |
| -                         | -                 |                                           |                                      |                           |
| Display records in a 5    | m radius          | View all records O Downloads              |                                      |                           |
| Group                     | Species           | Species : Common Name                     | Records                              | Contraction of the second |
| All Species               | 7246              | 1. AUCHENORRHYNCHA                        | 1                                    | Satemite                  |
| Animals                   | 2269              | 2. Abelmoschus ficulneus                  | 1                                    |                           |
| Mammals                   | 37                | 3. Abelmoschus moschatus subsp. tuberosus | 2                                    |                           |
| Birds                     | 357               | 4. Abutilon megapotamicum                 | 2                                    |                           |
| Reptiles                  | 37                | 5. Abutilon theophrasti: Velvet leaf      | 1                                    |                           |
| Amphibians                | 11                | 6. Acacia acinacea                        | 4                                    | 10 C                      |
| Fishes                    | 2                 | 7. Acacla acuminata                       | 2                                    | and the                   |
| Molluscs                  | 10                | 8. Acacia adsurgens                       | 1                                    | 27                        |
| Arthropods                | 1809              | 9. Acacia adunca : Wallangarra Wattle     | 6                                    | Lowe                      |
| Crustaceans               | 3                 | 10. Acacia aestivalis                     | 1                                    | Nature Re                 |
| Insects                   | 1743              | 11. Acacia alata var. biglandulosa        | 1                                    | 2.00,00                   |
| Plants                    | 4679              | 12. Acacla alcockii                       | 1                                    | and the                   |
| Bryophytes                | 48                | 13. Acacia ambiyophylla                   | 1                                    | - 1 - 5                   |
| Gymnosperms               | 66                | 14. Acacia amoena                         | 1                                    |                           |
| FernsAndAllies            | 116               | 15. Acacia ampliceps                      | 1                                    |                           |
| Angiosperms               | 3872              | 16. Acacla anceps                         | 1                                    | and the start             |
| Monocots                  | 645               | 17. Acacia andrewsii                      | 1                                    |                           |
| Dicots                    | 3227              | 18. Acacia aneura                         | 1                                    |                           |
| Fungi                     | 114               | 19. Acacia anthochaera                    | 1                                    |                           |
| Chromista                 | 3                 | 20. Acacia aphvlla                        | 1                                    |                           |
| Protozoa                  | 22                | 21. Acacia argvrophylla                   | 1                                    | WE E                      |
| Bacteria                  | 0                 | 22. Acacia ashbvae                        | 1                                    | Googl                     |
| Algae                     | 1                 | 23. Acacia aspera subsp. aspera           | 2 -                                  | Res                       |

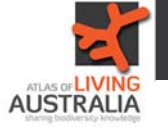

ALA User Guide 1: Finding the species recorded in your area

The list shows all the species that have ever been recorded at that location, as well as the number of records.

If you on a group column in the list, the map changes to contain only that group.

| Enter your location of                                                                                                    | r address:                                                                                                    |                                                                                                    |                                                                                                    |                                                                               |                                                                                                    |  |  |  |  |  |  |  |
|----------------------------------------------------------------------------------------------------|----------------------------------------------------------------------------------------------------|----------------------------------------------------------------------------------------------------|----------------------------------------------------------------------------------------------------|-------------------------------------------------------------------------------|----------------------------------------------------------------------------------------------------|--|--|--|--|--|--|--|
| 2601 Search                                                                                                    |                                                                                                    |                                                                                                    | Search                                                                                                    | E.g. a street address, place name, postcode or GPS coordinates (as lat, long) |                                                                                                    |  |  |  |  |  |  |  |
| Showing records for: Balo                                                                                                    | lowing records for Baldessin Cres, Canberra ACT 2601, Australia                                                                                                    |                                                                                                    |                                                                                                    |                                                                               |                                                                                                    |  |  |  |  |  |  |  |
| Display records in 1                                                                                                    | • k i radius                                                                                                    | View selected records                                                                                                    | loads                                                                                                    |                                                                               |                                                                                                    |  |  |  |  |  |  |  |
| Group                                                                                                    | Species                                                                                                    | Species : Common Name                                                                                                    |                                                                                                    | R                                                                             | Records Strand Centre                                                                                                    |  |  |  |  |  |  |  |
| All Species<br>Animals<br>Mammals<br>onos<br>Reptiles<br>Fishes<br>Molluscs<br>Arthropods<br>Crustaceans<br>Insects<br>Plants<br>Bryophytes<br>Gymnosperms<br>FernsAndAllies<br>Angiosperms<br>Monocots<br>Dicots<br>Fungi<br>Chromista<br>Protozoa<br>Bacteria<br>Algae | 2129<br>332<br>14<br>700<br>8<br>0<br>1<br>127<br>0<br>123<br>1770<br>13<br>127<br>0<br>123<br>1770<br>13<br>24<br>75<br>1476<br>269<br>1207<br>11<br>0<br>0<br>0<br>0 | <ol> <li>Eulamprus quoyii: Eastern V</li> <li>Intellagarna lesueurii howitti</li> <li>Intellagarna lesueurii Easteri</li> <li>Lampropholis delicata: Dark</li> <li>Lampropholis guichenoti: Pi<br/>Sunskink</li> <li>Pogona barbata: Bearded Di</li> <li>Pseudonaja textilis: Commo</li> <li>Tiliqua scincoides: Eastern I</li> </ol> | Vater-skink<br>m Water Dragon<br>-flecked Garden Sunskink<br>ale-flecked Garden<br>ragon<br>in Brown Snake<br>Slue-tongue | 2<br>3<br>5<br>2<br>1<br>2<br>5<br>4                                          | State Contrary Contrary Contry |  |  |  |  |  |  |  |

Clicking on the word "Records" a the top of the column puts the column in order from the highest number of records.

| Group         | Species |     | Species : Common Name                                  |      |  |  |
|---------------|---------|-----|--------------------------------------------------------|------|--|--|
| All Species   | 2129    | 1.  | Grallina cyanoleuca : Magpie-lark                      | 181  |  |  |
| Animals       | 332     | 2.  | Callocephalon fimbriatum: Gang-gang Cockatoo           | 1677 |  |  |
| Inviorminiais | 14      | 3.  | Platycercus (Platycercus) elegans : Crimson Rosella    | 1269 |  |  |
| Birds         | 178     | 4.  | Malurus (Malurus) cyaneus : Superb Fairy-wren          | 1185 |  |  |
|               | 100 C   | 5.  | Strepera (Strepera) graculina : Pied Currawong         | 1185 |  |  |
| Amphibians    | 3       | б.  | Anthochaera (Anthochaera) carunculata : Red Wattlebird | 1154 |  |  |
| Fishes        | 0       | 7.  | Cracticus tibicen : Australian Magpie                  | 1108 |  |  |
| Molluscs      | 1       | 8.  | Cacatua (Cacatua) galerita : Sulphur-crested Cockatoo  | 1068 |  |  |
| Arthropods    | 127     | 9.  | Columba (Columba) livia: Rock Dove                     | 1017 |  |  |
| Crustaceans   | 0       | 10. | Corvus coronoides coronoides                           | 980  |  |  |
| Insects       | 123     | 11. | Platycercus (Violania) eximius : Eastern Rosella       | 901  |  |  |
| Plants        | 1770    | 12. | Chenonetta jubata : Australian Wood Duck               | 829  |  |  |
| Bryophytes    | 13      | 13. | Sturnus (Sturnus) vulgaris vulgaris : Starling         | 813  |  |  |

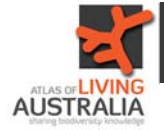

By clicking on the individual occurrences on the map, you will get details for that particular record and you can open them up and view them.

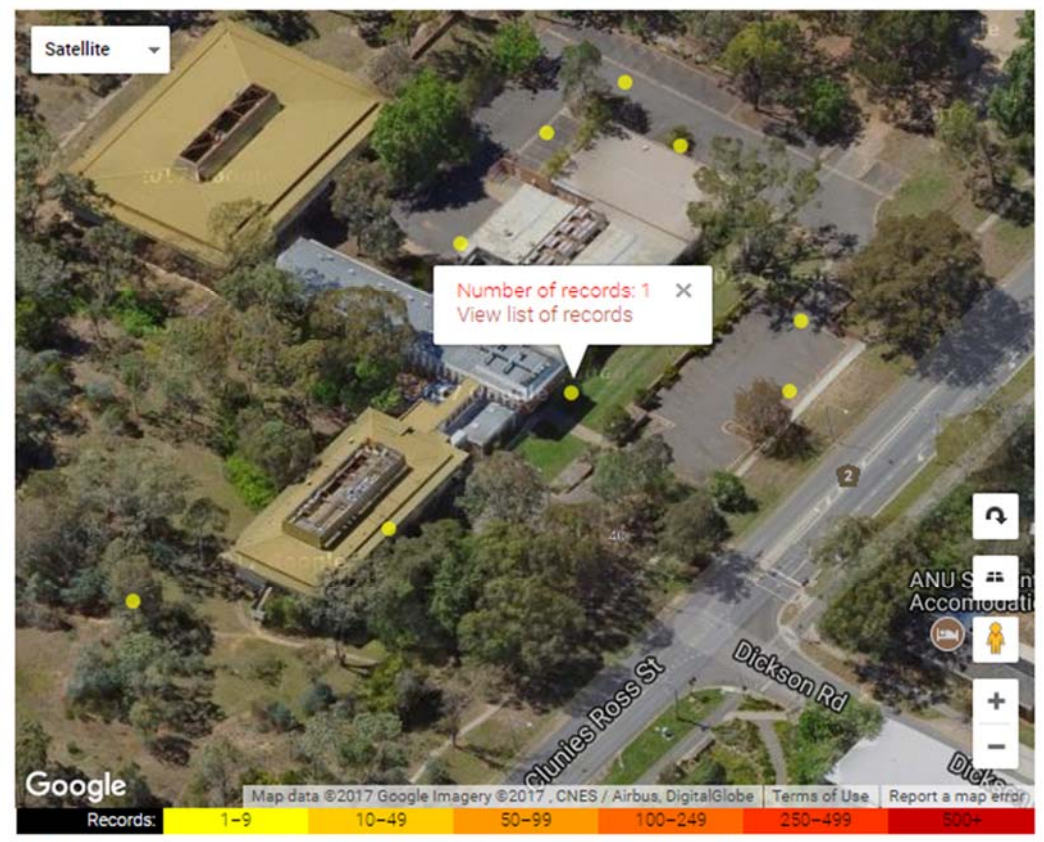

Tips: you can fine-tune the location of the area by dragging the red marker icon